## 國立虎尾科技大學「校務 eCare」功能操作說明

## 學生獎懲紀錄證明申請

(1)登入 eCare 後,於主功能選頁點選

「學習歷程檔案」 ➡ 「獎懲紀錄」 學習歷程檔案 < O 專業知能-證照資料 ○ 專業知能-競賽經驗 O 專業知能-課程地圖修課歷程 O 專業知能-校外實習 O 專業知能-適件學習彈件課程 O 專業知能-畢業專題紀錄 O 專業知能-UCAN共通職能施測 O 專業知能-UCAN專業職能結果 O 專業知能-UCAN興趣探索結果 O 全人教育-獎懲紀錄 0 全人教育-上讀紀錄 O 全人教育-班級幹部紀錄 ○ 全人教育-獎學金紀錄 O 全人教育-社團幹部紀錄 O 全人教育-服務學習紀錄 O 電子履歷產生器 O 前往UCAN

## 國立虎尾科技大學「校務 eCare」功能操作說明

(2)點選「列印證明 PDF」

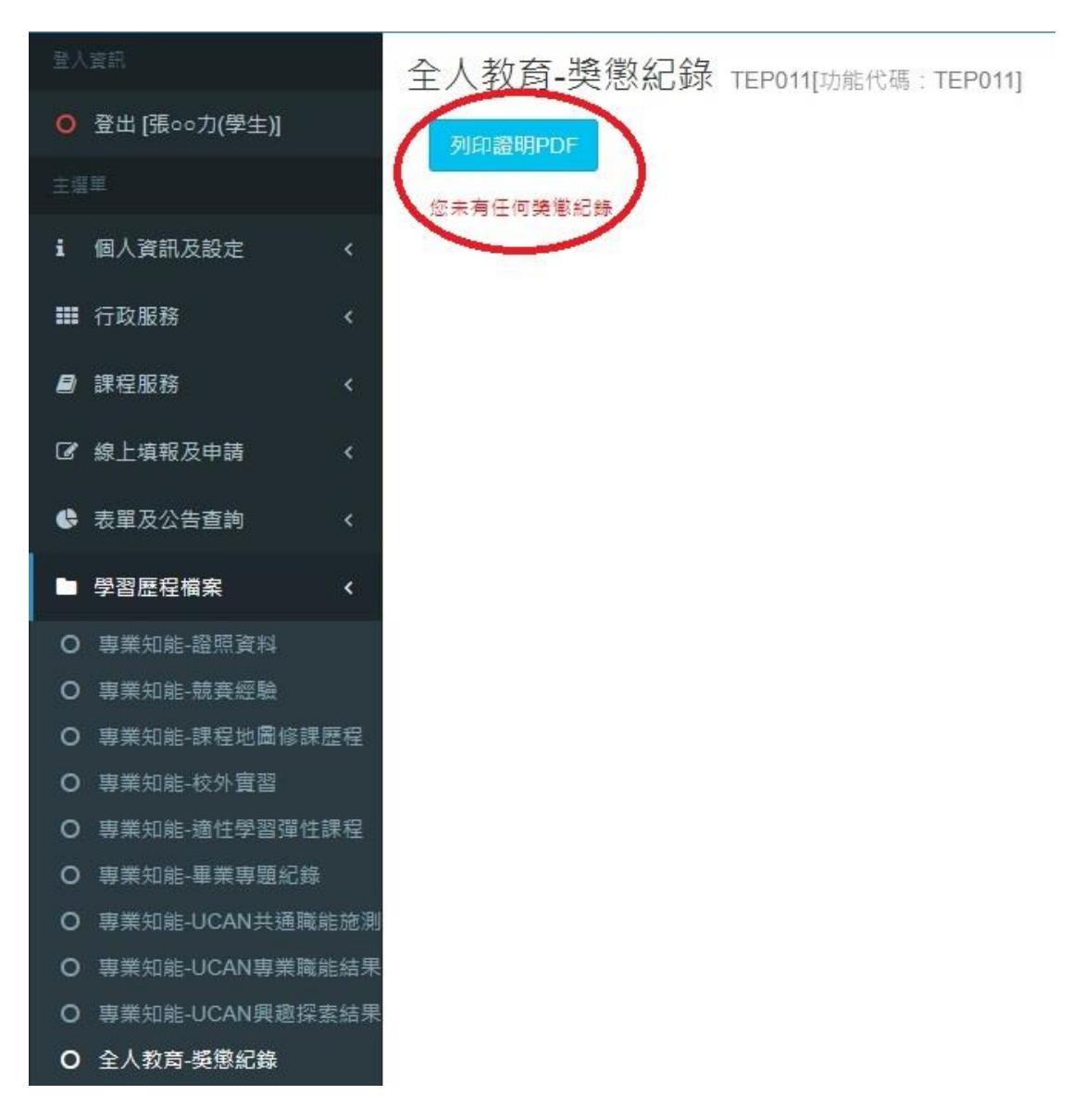

## 國立虎尾科技大學「校務 eCare」功能操作說明

(3)PDF 檔列印如下,日間部請至學務處生輔組核章確認紀錄完整 性,進修推廣部請至學生事務組核章確認紀錄完整性。

| 第二、   第二、   第二、 | Carlos and an and a second second sec | ◎<br>働立充化科技大学<br>HEREFORDER: Concentration Concentration C |
|----------------------------------------------------------------------------------------------------|----------------------------------------------------------------------------------------------------|----------------------------------------------------------------------------------------------------|
| 部別     価増増額     糸所別     魚     學制     回技部       學想(姓名                                                                                                    |                                                                                                    | 國立虎尾科技大學 學生类態紀錄表 (列印時間: 2021-03-02 10:16:32 · 共0筆資料 · 第1頁/共1頁)                                                                                                    |
| [舉引火衣 ]<br>(孤生無任何愚愚花様,以下空白)<br>派本紀録表須加羅業務單位(日開部講治生難組,違證推集部講治學生集病組)嚴重,範可生效為正式證明文件1.                                                                                                    |                                                                                                    | 部別 業修推業部 本所別 本 手 季 新 日技部 四 日技部                                                                                                    |
| (加上所以不知知此》"从「上以」<br>法本定律表示定篇集度集位(日間思读论生解组、虚装值重思读论像生集度组)数量。处司生交為正式提明文件上                                                                                                    |                                                                                                    | 學習/反右<br>/後生毎年4月標準分岐、川工党台)                                                                                                    |
|                                                                                                    |                                                                                                    | (第三兩上市)河南加減。 水十三山)<br>※本紀録表通加蓋業務單位(日間部請為生種組、總修推畫部請洽學生專務組)聖章, 般可生效為正式證明文件」                                                                                                    |
|                                                                                                    |                                                                                                    |                                                                                                    |
|                                                                                                    |                                                                                                    |                                                                                                    |
|                                                                                                    |                                                                                                    |                                                                                                    |
|                                                                                                    |                                                                                                    |                                                                                                    |
|                                                                                                    |                                                                                                    |                                                                                                    |
|                                                                                                    |                                                                                                    |                                                                                                    |
|                                                                                                    |                                                                                                    |                                                                                                    |
|                                                                                                    |                                                                                                    |                                                                                                    |
|                                                                                                    |                                                                                                    |                                                                                                    |
|                                                                                                    |                                                                                                    |                                                                                                    |
|                                                                                                    |                                                                                                    |                                                                                                    |
|                                                                                                    |                                                                                                    |                                                                                                    |